## **Online Application Submission**

## Before opening or filling the application:

- Keep the following information and documents ready
  - Degree certificate information name, subjects, dates etc.
  - Post graduate and/or Board certification information
  - If your first degree a medical degree, you need to fill 2<sup>nd</sup>, 3<sup>rd</sup> and final year information separately so Class, Distinctions, Medals & Prices, Remarks etc. of each year
  - School leaving information name, address, start/end date etc.
  - Research and publications information title, authors, published date, source etc.
  - Contact information of two non-referees name, address, email, phone etc.
  - Previous and current employment information position, institute or department, dates joined and left etc.
  - A **pdf** file which contains the **first degree certificate** and the **transcript**. The file needs to be less than 10 MB.
- There are 9 steps to be filled by the applicant and last step is the result of submission
- No information is saved to the system until you submit all the information at the end step
   9. If you reload the page, all the previously filled information is lost. You can change any information filled already by clicking "Previous" button and going back (if you want to change any information in previous step)

**Note:** If you apply for more than one post then you have to submit separate applications for each post. You cannot submit single application for more than one post so you have to reload the URL and submit again for the next post. Duplicate submissions for a post advertised in a department is restricted and you will get a notification message when try to go to next page by clicking "**Next**" button.

## If Vacancies Available:

- Access the URL : https://vacancies.ruh.ac.lk/
- The loaded page will display valid and available vacancies at the moment (with their relevant advertisements)
- If you get "Sorry, unable to open the file at this time." message when access the URL, then try to load the page on a **private/incognito** browser window.

## Fill the Application

## Step – 01: Post Selection

- All the fields in this page is mandatory
- First select the Advertisement you refer from the dropdown list "Advertisement"
- Then Select the Faculty or the main premise of the university from the drop down list "Faculty / Establishment"
- When you select the relevant Faculty or Establishment one of the following will be done by the system.
  - 1. The "Department" drop down list automatically populated with vacancies available departments of the selected faculty

- 2. The "Department" drop down list is automatically hidden by the system if a selected Establishment does not have any Departments (eg. Administration, Library etc...)
- Select the department from the "Department" drop down list if it is available
- All the available positions are listed in the "Post" drop down list and you have to select the one you want to apply for.
- Give your NIC and click next.

The page loaded initially will look likes below image if there is at least one valid vacancy announcement published

• Initial loaded page and when the selected option from the Faculty / Establishment has departments, the following fields are displayed

| Online Application Processing Sy × +                                                                                                    | - | - |       | × |
|----------------------------------------------------------------------------------------------------|---|---|-------|---|
| ← → C                                                                                                    | Q | θ | Guest | : |
| APPLICATION FORM - UNIVERSITY OF RUHUNA<br>Fill all form fields to go to next step                                                                                                    |   |   |       |   |
| Image: Second state     Image: Second state     Image: Second st |   |   |       |   |
| Post Applying :<br>Step 1 - 9                                                                                                    |   |   |       |   |
| Advertisement Choose +                                                                                                    |   |   |       |   |
| Faculty / Establishment         Choose                                                                                                    |   |   |       |   |
| Department Choose +                                                                                                    |   |   |       |   |
| Post Choose +                                                                                                    |   |   |       |   |
| National Identity Card No: * National Identity Card No                                                                                                    |   |   |       |   |
| Next                                                                                                    |   |   |       |   |
|                                                                                                    |   |   |       |   |
|                                                                                                    |   |   |       |   |

• When the selected option from the Faculty / Establishment has NO departments

| Online Application Processing Sy: × +            |                                                   | $\sim$ | - 0            | × |
|--------------------------------------------------|---------------------------------------------------|--------|----------------|---|
| ← → C                                            |                                                   | Q      | <b>B</b> Guest | : |
|                                                  | - UNIVERSITY OF RUHUNA<br>elds to go to next step |        |                |   |
| Post Personal Education Research Empl            | yee Extra Referee Certificates Concent            | Finish |                |   |
| Post Applying :                                  | ten 1. 0                                          |        |                |   |
| Advertisement Sunday Observer - 2022-01-23       | lep I - 9                                         | \$     |                |   |
| Faculty / Establishment Administration           |                                                   | ÷      |                |   |
| Post Choose                                      |                                                   | \$     |                |   |
| National Identity Card No: * National Identity C | ard No                                            |        |                |   |
|                                                  |                                                   | Next   |                |   |
|                                                  |                                                   |        |                |   |
|                                                  |                                                   |        |                |   |
|                                                  |                                                   |        |                |   |

#### <u>Step – 02: Personal Information</u>

You need to fill following information in the next section after clicking the next button in Post Selection, the previous section.

- Full Name \*
- Title \*
- Name with initials \*
- Gender \*
- Postal Address \*
- Phone
  - Mobile \*
  - o Home
  - Office
- Email \*
- Date of Birth \*
- Civil Status \*
- Citizenship of Sri Lanka \*
- Passport Number

See the sample page displayed in below screen capture (Personal Information):

|                                                                                    |           | 0 |  |
|------------------------------------------------------------------------------------|-----------|---|--|
| APPLICATION FORM - UNIVERSITY OF RUHUNA<br>Fill all form fields to go to next step |           |   |  |
| Port Personal Ethication Research Employee Extra Referee Certificates Concert      | Reish     |   |  |
| Personal Information: SI                                                           | tep 2 - 9 |   |  |
| Name in fulk * Full Name Tritle: * Choose                                          | ÷         |   |  |
| Name with initials * Name with initials Gender. * O Male O Female                  |           |   |  |
| Postal Address : *<br>Any charge should be communicated immediately                | 11        |   |  |
| Phone                                                                              |           |   |  |
| Home :<br>Office :                                                                 |           |   |  |
| Ensi :*                                                                            |           |   |  |
| Date of Birth : *                                                                  |           |   |  |
| Civil Status :* Choose                                                             | \$        |   |  |
| Whether citizen of Sri Lanka : * O By Descent O By Registration                    |           |   |  |
| Passport No: Passport number                                                       |           |   |  |

# Step – 03: Education

See the following screen of the Step – 03

|                                                                                                    | Guest |
|----------------------------------------------------------------------------------------------------|-------|
|                                                                                                    |       |
| APPLICATION FORM - UNIVERSITY OF RUHUNA                                                                                                    |       |
| Hil all form helds to go to next step                                                                                                    |       |
|                                                                                                    |       |
| POS PERSONA KOKKABOR Nemerin kingkojem oktila nemerine kartalikates kokkant Pranie                                                                                                    |       |
| Education: Step 3 - 9                                                                                                    |       |
| School Attended                                                                                                    |       |
| Name Address From to                                                                                                    |       |
| Name of the school Address of the school From date To date                                                                                                    |       |
| C Addresse cross                                                                                                    |       |
| University Education - Frist Degree                                                                                                    |       |
| Degree : * Type your degree name                                                                                                    |       |
| University:* Enter the University name and address                                                                                                    |       |
| From :* From date                                                                                                    |       |
| To:* To date                                                                                                    |       |
| Field:* Field of the degree                                                                                                    |       |
| Class.* Class obtained for the degree                                                                                                    |       |
| GPA:* GPA obtained for the degree                                                                                                    |       |
| Duration (Harr):* Number of Years.                                                                                                    |       |
| Effective Date : * Effective date                                                                                                    |       |
| Is the first degree O Special O General                                                                                                    |       |
| Subjects offered in first deoree:                                                                                                    |       |
| Subject<br>Subject name                                                                                                    |       |
| Subject Subject name Subject name University Education - Other Degree(s)                                                                                                    |       |
| Subject Subject name University Education - Other Degree(s) Degreee University From to Field Class GPA Effective Date                                                                                                    |       |
| Subject Subject name University Education - Other Degree(s) Degreee University From to Field Class GPA Effective Date Class GPA Effective Date                                                                                                    |       |
| Subject Subject Subject University Education - Other Degree(s) University Education - Other Degree(s) Degreee University From to Field Class GPA Effective Date Control Class Control Class Control Class Control Class                                                                                                    |       |
| Subject Subject Subject University Education - Other Degree(s) University Education - Other Degree(s) University From to Field Class GPA Effective Date Group anowe It your degree medical?                                                                                                    |       |
| Subject<br>Subject name<br>Control Logared<br>University Education - Other Degree(s)<br>University Education - Other Degree(s)<br>Degreee University From to Field Class GPA Effective Date<br>Special<br>Special<br>Outlifections Class Distinctions Medals & Prices Benadus                                                                                                    |       |
| Subject         Subject name         Ø vidnom used         Ø vidnom used         Ø vidn                                                                                                    |       |
| Subject         Subject name         Internity Education - Other Degree(s)         Degrees       University         From to Field       Class GPA Effective Date         It year degree medical?       Yes O No         Special<br>Qualifications       Class       Distinctions         Medals & Prices       Remarks         2nd MBBS       Image: Class       Image: Class         Subject MBBS       Image: Class       Image: Class                                                                                                    |       |
| Subject         Subject name         University Education - Other Degree(s)         Degrees       University         From to Field Class GPA Effective Date         @-accasement         It year degree medical?         Special<br>Qualification         Special<br>Qualification         Special<br>Qualification         Standination         and MBBS<br>Examination                                                                                                    |       |
| Subject         Subject name         Outwristly Education - Other Degree(s)         University Education - Other Degree(s)         Degreee       University         From to Field       Class         Special         Qualifications       Class         Distinctions       Medals & Prices         Remarks         2nd MBIS         Examination         Field MBIS         Examination                                                                                                    |       |
| Subject         Subject name         Ø classesset         Ø classesset         Ø classes         Ø classes                                                                                                    |       |
| Subject         Subject name         University Education - Other Degree(s)         Degrees       University         From to Field Class GPA Effective Date         @university         Special         Qualifications         Class         Distinctions         Malls         Lamination         Final Malls         Lamination         Distinctions         Malls         Lamination         Distinctions         Ind Malls         Lamination         Distinctions         Distinctions                                                                                                    |       |
| Subject         Subject name         Subject name <td< td=""><td></td></td<>                                                                                                    |       |
| Subject         Subject name         Deprese         University Education - Other Depres(s)         Degreee       University         From to Field Class GPA Effective Date         Excession         Subject name         Subject name         Excession         It your degree medical?         Special         Qualifications         MaBS         Examination         Find MBSS         Examination         Degree Restignature Qualification?         Or you have Restignature Qualification?         Version                                                                                                    |       |
| Subject         Subject name         Subject name <td< td=""><td></td></td<>                                                                                                    |       |
| Subject:         Subject name         Image: Subject name         Image: Subject name |       |
| Subject   Subject name   Degreee   University   From to   Field   Class   Generation   It year degree medical   Yes   Operation   Statistics   Class   Distinctions   Medals & Prices   Remarks   Classical Class   Distinctions   Medals & Prices   Remarks   Class   Distinctions   Medals & Prices   Remarks   Class   Distinctions   Medals & Prices   Remarks   Class   Distinctions   Medals & Prices   Remarks   Class   Distinctions   Medals & Prices   Remarks   Class   Distinctions   Medals & Prices   Remarks   Class   Distinctions   Medals & Prices   Remarks   Class   Distinctions   Medals & Prices   Remarks   Class   Distinctions   Medals & Prices   Remarks   Class   Distinctions   Medals & Prices   Remarks   Class   Distinctions   Medals & Prices   Remarks   Class   Distinctions   Medals & Prices   Remarks   Class   Distinctions   Medals &                                                                                                    |       |
| Subject:   Subject name   © classester   © classester <t< td=""><td></td></t<>                                                                                          |       |

## Step – 04: Research Information

## See the Screen Capture Below

| > C   |                                                                                                    |                                                                                                    |                                                                                                    |                                                                        |       | - |       |
|-------|----------------------------------------------------------------------------------------------------|----------------------------------------------------------------------------------------------------|----------------------------------------------------------------------------------------------------|------------------------------------------------------------------------|-------|---|-------|
| · · · | vacancies.ruh.ac.l                                                                                                    | k                                                                                                    |                                                                                                    |                                                                        | Q     | 0 | Guest |
|       |                                                                                                    |                                                                                                    |                                                                                                    |                                                                        |       |   |       |
|       | A                                                                                                    | PPLICATION FORM -                                                                                                    | UNIVERSITY OF F                                                                                       | RUHUNA                                                                 |       |   |       |
|       |                                                                                                    |                                                                                                    | na to go to next step                                                                                 |                                                                        |       |   |       |
|       | -0-0-                                                                                                    |                                                                                                    | - <b>O</b> -O-                                                                                        | 0 0 0                                                                  |       |   |       |
|       | Post Personal                                                                                                    | Education Research Employn                                                                                           | e Extra Referee                                                                                       | Certificates Concent Fir                                               | nish  |   |       |
|       | Research Publication                                                                                                    | ne :                                                                                                    |                                                                                                    | Sten                                                                   | 4 - 9 |   |       |
|       | First Degree Dissertation/Postg                                                                                                    | IS :<br>raduate Thesis are not considered as pub                                                                     | lications.                                                                                            | Step                                                                   | 4-9   |   |       |
|       | CONSIDER THAT ALL RESEARCH                                                                                                    | PUBLICATIONS ARE CHECKED FOR FAKE                                                                                    | JOURNALS.                                                                                             |                                                                        |       |   |       |
|       | Books :                                                                                                    |                                                                                                    |                                                                                                    |                                                                        |       |   |       |
|       | Name                                                                                                    | Author(s)                                                                                                    | Publication Date                                                                                      | ISBN                                                                   |       |   |       |
|       |                                                                                                    | E. C. C. C. C. C. C. C. C. C. C. C. C. C.                                                                            |                                                                                                    | 10 million (1997)                                                      |       |   |       |
|       | Name of the book                                                                                                    | Author of the book                                                                                                   | Date of the book published.                                                                           | ISBN of the book                                                       | ×     |   |       |
|       | Name of the book                                                                                                    | Author of the book                                                                                                   | Date of the book published.                                                                           | ISBN of the book                                                       |       |   |       |
|       | Name of the book           O Add U Book           Abstracts :           Title of Article                                                                                                    | Author of the book                                                                                                   | Date of the book published. Publication Date                                                          | ISBN of the book                                                       |       |   |       |
|       | Name of the book           D Add a Book           Abstracts :           Title of Article           Title of the abstract                                                                                                   | Author of the book Author(s) Author of the abstract.                                                                 | Publication Date Date of the abstract published.                                                      | ISBN of the book Source Source of the abstract                         |       |   |       |
|       | Name of the book The book Abstracts: Title of Article Title of the abstract Title of the abstract Title of the abstract Abstract                                                                                           | Author of the book Author(s) Author of the abstract.                                                                 | Publication Date Date of the abstract published.                                                      | ISBN of the book Source Source of the abstract                         | ×     |   |       |
|       | Name of the book  Add a Book  Abstracts :  Title of Article  Title of the abstract  Add aw Abstract  Journals :                                                                                                    | Author of the book Author(s) Author of the abstract.                                                                 | Publication Date Date of the abstract published.                                                      | ISBN of the book Source Source of the abstract                         |       |   |       |
|       | Name of the book          Add # Book         Abstracts :         Title of Article         Title of the abstract         Add an Abstract         Journals :         Title of Article                                        | Author of the book Author(s) Author of the abstract. Author(s) Author(s)                                             | Publication Date Publication Date Publication Date Publication Year                                   | Source Source Source                                                   |       |   |       |
|       | Name of the book  Title of Article  Journals:  Title of Article  Journals:  Title of Article  Title of Article  Title of the journal                                                                                       | Author of the book Author(s) Author of the abstract. Author of the journal publishes Author of the journal publishes | Publication Date Publication Vear Author of the book                                                  | ISBN of the book Source Source Source Source Source                    |       |   |       |
|       | Name of the book          Adduited         Abstracts :         Title of Article         Title of the abstract         Adduited         Journals :         Title of Article         Title of the journal         Add a book | Author of the book  Author(s)  Author of the abstract.  Author of the journal published                              | Publication Date Date of the book Date of the abstract published. Publication Year Author of the book | ISBN of the book  Source Source of the abstract  Source of the journal |       |   |       |

NOTE: if you have researches, journals or books, you can insert them here by clicking relevant **Add** button given there.

## Step – 05: Employment Information

As shown in below screen capture image, current occupation and previous employments details need to be filled by the applicant

| Online Application Proc | essing Sy 🗙 🕂                            |                                         |                              |                                  | ~                  | _ |       |
|-------------------------|------------------------------------------|-----------------------------------------|------------------------------|----------------------------------|--------------------|---|-------|
| → C 🔒 vaca              | ncies.ruh.ac.lk                          |                                         |                              |                                  | Q                  | θ | Guest |
| -0                      |                                          | DN FORM - UN<br>Fill all form fields to | IVERSITY OF F                |                                  | -0                 |   |       |
| Pos<br>Emplo            | : Personal Education R                   | esearch Employee                        | Extra Referee                | Certificates Concent             | Reish<br>tep 5 - 9 |   |       |
| Preser                  | nt occupation : *                        |                                         |                              |                                  |                    |   |       |
| Desig                   | nation Company/                          | Institute/Department                    | From                         | Salary                           |                    |   |       |
| Curr                    | ent Position or Designation Name of t    | he Institure / Departmen                | From date                    | Salary                           |                    |   |       |
| Desir                   | Department /                             | Duration(vrs)                           | From To                      | Reason to lea                    |                    |   |       |
| Des                     | gnation Department / Institu             | It Duration                             | From date To                 | date Reason to lea               | ive pri            |   |       |
| E Ad                    | d Another                                |                                         |                              |                                  |                    |   |       |
| Comm                    | endations / Punishments, if any during y | our career in the University            | / Education Institution *:   |                                  |                    |   |       |
|                         |                                          |                                         |                              |                                  | //                 |   |       |
| Have                    | you ever been served with a Vacation of  | Post notice by any otehr Uni            | versity / Government Institu | tion ? if so please give more de | tails *:           |   |       |
|                         |                                          |                                         |                              |                                  | 1                  |   |       |
|                         |                                          |                                         |                              |                                  |                    |   |       |

NOTE: If you don't have anything to be filled for required fields, please type "No".

## <u>Step – 06: Extra Curricular Activities</u>

Multiline text are accepted by the text fields in this page.

| Online Application | n Processing Sy 🗙 🕂                                                                                                    | ~          | - C  | ]    |
|--------------------|----------------------------------------------------------------------------------------------------|------------|------|------|
| ÷ → C ●            | vacancies.ruh.ac.lk                                                                                                    | Q          | e Gu | lest |
|                    | APPLICATION FORM - UNIVERSITY OF RUHUNA<br>Fill all form fields to go to next step                                                                                                    |            |      |      |
|                    | Image: Constraint of the second second sec | Finish     |      |      |
|                    | Extra Curricular Activities and Other Relevant Particulars :                                                                                                    | Step 6 - 9 |      |      |
|                    | Extra Curricular Activities (University, National & International level) *:                                                                                                    |            |      |      |
|                    | IT Qualifications obtained (which are equalent to NVQ Level 4 or above) *:                                                                                                    |            |      |      |
|                    |                                                                                                    | 1          |      |      |
|                    | Any other relevant particulars (not included above) ":                                                                                                    |            |      |      |
|                    | L                                                                                                    |            |      |      |

## <u>Step – 07: Non-related Referee Details</u>

Details of two non-related referees, are required.

| / 0 |                                                                     | 4 O ditar        |
|-----|---------------------------------------------------------------------|------------------|
|     | APPLICATION FORM - UNIVERSITY OF RUHUN                              | NA               |
|     |                                                                     | 0.0              |
|     | Post Personal Education Research Employee Extra Referee Certificate | s Concept Finish |
|     |                                                                     |                  |
|     | Referee Details:                                                    | Step 7 - 9       |
|     | Non-related referee 01 : *                                          |                  |
|     | Name : *                                                            |                  |
|     | Address : *                                                         |                  |
|     | Telephone : *                                                       | 11               |
|     | Email : *                                                           |                  |
|     |                                                                     |                  |
|     | Non-related referee 02 : *                                          |                  |
|     |                                                                     |                  |
|     | Name : *                                                            |                  |
|     | - Mada Sada -                                                       |                  |
|     | Telephone : *                                                       |                  |
|     | Email : *                                                           |                  |
|     |                                                                     |                  |

## <u>Step – 08: First Degree Certificate</u>

A **PDF** file containing **First Degree Certificate and the Transcript** needs to be uploaded here.

| ~                                                                                                    | -                            |                                | ×                                                                                         |
|----------------------------------------------------------------------------------------------------|------------------------------|--------------------------------|-------------------------------------------------------------------------------------------|
| Q                                                                                                    | Θ                            | Guest                          | :                                                                                         |
| A                                                                                                    |                              |                                |                                                                                           |
| a of the second second |                              |                                |                                                                                           |
| Step 8 -                                                                                                    | 9                            |                                |                                                                                           |
|                                                                                                    |                              |                                |                                                                                           |
| Browse                                                                                                    |                              |                                |                                                                                           |
|                                                                                                    |                              |                                |                                                                                           |
|                                                                                                    | A<br>A<br>Step 8 -<br>Browse | A<br>A<br>Step 8 - 9<br>Browse | <ul> <li>✓ – □</li> <li>Q Guest</li> <li>A</li> <li>Step 8 - 9</li> <li>Browse</li> </ul> |

## Step – 09: Consent

Applicant need to accept and certify that the given information is true and accurate.

| 70 | vacancies.ruh.ac.lk                                                                                                    | Q      | 9 | Juest |
|----|----------------------------------------------------------------------------------------------------|--------|---|-------|
|    | APPLICATION FORM - UNIVERSITY OF RUHUNA<br>Fill all form fields to go to next step                                                                                                    |        |   |       |
|    | Image: Constraint of the second of the second of the se | -      |   |       |
|    | Concent : Step                                                                                                    | 9 - 9  |   |       |
|    | In the event of being selected, please indicate the latest date on which you would be able to assume duties : *                                                                                                    |        |   |       |
|    | Latest date : *                                                                                                    |        |   |       |
|    | Remarks : *                                                                                                    | 11     |   |       |
|    | Do you have close relatives in employment at the University of Ruhuna ? * O Yes O No                                                                                                    |        |   |       |
|    | By clicking following "True and Accurate", you are certifying the particulars entered by you in this application are true and a You are aware that if any of those particulars are found to be false or inaccurate, you are liable to be disqualified before selvand to be dismissed without any compensation if the inaccuracy is detected after appointment.                                                                                                    | ection |   |       |
|    |                                                                                                    |        |   |       |

#### Final Step – Showing Status, post, email and reference number of the application

When you fill all the required and relevant fields and submit, you will get a success submission message on the screen as well as a response email. In the latter part of the page will display the reference number and some of your submitted information such as email address and name entered.

|                                                                                                    | Finish:                                                                                                    |
|----------------------------------------------------------------------------------------------------|----------------------------------------------------------------------------------------------------|
| APPLICATION FORM - UNIVERSITY OF RUHUNA                                                                                                    |                                                                                                    |
| Fill all form neid to go to next step                                                                                                    | SUCCESS !                                                                                                    |
| O     O     O |                                                                                                    |
| ,                                                                                                    |                                                                                                    |
|                                                                                                    |                                                                                                    |
| Finish:                                                                                                    | Very University of American State Provider                                                                                                    |
|                                                                                                    | Lecturer (Probationary) in the Department of                                                                                                    |
| SUCCESS !                                                                                                    | Physics. An email is sent to                                                                                                    |
|                                                                                                    | shantha.kumara@gmail.com and your                                                                                                    |
|                                                                                                    | terefetice for los Ano. 10 <sup>-1</sup> - 5-400-20, reasis das<br>this reference number for any queries<br>regading the application in future.<br>Please check you remail and upload the<br>required documents from the URL in response<br>enail. |

The response email will contain all the information displayed in the success step and the links to submit the required files other than the first degree certificates.

## If NO vacancies available:

• A notification is shown at the top of the loaded page displaying "There is no vacancy available at the moment. Please check again when a vacancy available." as indicated in the following image.

| ÷                             | - <i>&gt;</i>                                                                                               | C | 🗎 vi   | acancie | es.ruh.ac.lk |          |          |       |         |              | Ŕ       | ☆   | <b>S</b> : |
|-------------------------------|----------------------------------------------------------------------------------------------------|---|--------|---------|--------------|----------|----------|-------|---------|--------------|---------|-----|------------|
|                               | <b>Error !</b><br>There is no vacancy available at the moment. Please check again when a vacancy available. |   |        |         |              |          |          |       |         |              |         |     | ĺ          |
|                               | APPLICATION FORM - UNIVERSITY OF RUHUNA<br>Fill all form field to go to next step                           |   |        |         |              |          |          |       |         |              |         |     |            |
|                               | Post                                                                                                    |   | Perso  | onal    | Education    | Research | Employee | Extra | Referee | Certificates | Concent | - C | sh         |
| Post Applying :<br>Step 1 - 9 |                                                                                                    |   |        |         |              |          |          |       |         |              |         |     |            |
| Advertisement Choose          |                                                                                                    |   |        |         |              |          |          |       | \$      |              |         |     |            |
| F                             | aculty                                                                                                    | C | hoose. |         |              |          |          |       |         |              |         |     | +          |

## Important:

- First degree certificate uploaded SHOULD include BOTH the degree certificate and the transcript.
- Uploaded file of Certificates of Post graduate degrees, **SHOULD** include **BOTH** the **degrees** and **transcripts**
- Uploading the relevant file with required documents are your responsibility and failing to do so in time may lead to reject your application.
- All the file upload links and placeholders accept single file in **PDF** format. You need to combine all the relevant document together to make a single PDF file prior to submit the document.
- NO MODIFICATION OR REPLACE OR OVERRIDE ALLOWED. Modification is not allowed after submitting any information in the application and in the uploaded files. If the address is changed, reply via an email with the reference number.

## Sample Email Response

#### For a Lecturer (Probationary)/Lecturer (Unconfirmed)/Senior Lecturer (Gr. I / II)

Following sample image display a sample email generated when an application is submitted successfully

| 🖌 M Su         | uccessfu | ul Submission of                                                                                                    | the Api 🗙 🌒 application-common-lib - Project 🗙 📔 🕂                                                                                                    |                         | `       | /          | -     | Ć  | 7    | × |
|----------------|----------|----------------------------------------------------------------------------------------------------|----------------------------------------------------------------------------------------------------|-------------------------|---------|------------|-------|----|------|---|
| <del>←</del> - | > C      | 🗧 🔒 mail.g                                                                                                    | oogle.com/mail/u/0/#sent/FMfcgzGmtNkSlcrPLWkZnbHcgFglHfdC                                                                                                    | <                       | •       | <b>a</b> 1 | ¢     | ☆  |      |   |
| = 1            | ┥ Gr     | mail                                                                                                    | Q insent X 荘                                                                                                    | Active                  | ?       | ۲          |       | Go | ogle |   |
|                | ←        | • •                                                                                                    |                                                                                                    |                         |         | 17         | of 23 | <  | >    |   |
| 2              |          | Successful S                                                                                                    | ubmission of the Application for the Post of Lecturer (Probationary) in the Department of Computer, University of Ruhuna Odesetemaliseer *                                                                                                    |                         |         |            |       | 0  | 2    |   |
| ⊡"<br>☆        |          | University of Ruhu<br>to shantha.kumara *                                                                                                    | a vezulmentjädniuuh.zliv                                                                                                    | ) Thu, Jan 13, 10:21 AM | (12 day | is ago)    | ☆     | ¢  | :    | ø |
| ©<br>P         |          | Dear Mr. S<br>Thank you for applyi<br>Your reference no is                                                                                                    | g for the post of Lecture (Probationary) in the Department of Computer, University of Ruhuma.<br>2021/02-1491943 and please use this reference no when you make any future queries regarding this application.                                                                                                    |                         |         |            |       |    |      | 0 |
| ►<br>~         |          | Status: https://vacan<br>If you are working or<br>Head Approval: http:<br>Following additional<br>Post gradu<br>Abstracts:<br>Journals: ]<br>Cther relat<br>Thank you again for | es on as https://doi.org/101403/peestT<br>a government service, the rule document associated with this email to get your heads approval and upload the signed document copy using the following URL:<br>water required to be uploaded if you have any:<br>the Certificate (thing/states) and an ActiveAd/2010-10114533/nee=CD3<br>the Certificate so and as ArtimeAd/2010-10114533/nee=CD3<br>the Certificate so and as ArtimeAd/2010-10114533/nee=CD3<br>the Certificate so and as ArtimeAd/2010-10114533/nee=CD3<br>the Certificate so and as ArtimeAd/2010-10114533/nee=CD3<br>the Certificate so and as ArtimeAd/2010-10114533/nee=CD3<br>polying for vacances as the ArtimeAd/2010-10114533/nee=CD3<br>polying for vacances in the University of Ruhura. |                         |         |            |       |    |      | Ŧ |
|                |          | DO NOT REPLY TO<br>Online Application Pl                                                                                                    | HIS EMALAS THIS RESPONSE IS AUTO GENERATED.                                                                                                    |                         |         |            |       |    |      |   |
| 8              |          | University of Ruhuna<br>Wellamadama,<br>Matara.                                                                                                    |                                                                                                    |                         |         |            |       |    |      |   |
|                |          | A02102-1-8919                                                                                                    |                                                                                                    |                         |         |            |       |    |      |   |
| D              |          | ← Reply                                                                                                    | e# Forward                                                                                                    |                         |         |            |       |    |      | > |

- Reference number: generated uniquely for the application you have submitted. If you have applied for more than one post by submitting more applications, you will get separate response emails with different reference numbers.
- Title and Name with Initials: your submitted title and the name with initials is used to address you at the beginning of your email.
- Status link: you can check your status of your application and upload required or missing or relevant documents.
- Head Approval submission link: if you work on a government or semi government body or authority, you should get the head approval for the post applied and upload the document

using the given link. The head approval form is attached with the response email and head signed copy of the document should be uploaded to the location/URL given. If you have applied for more than one post then you need to upload those separate head approval forms for each post.

- Post Graduate Certificate upload link: link to upload the post graduate certificate if there is any. Only single file can be uploaded and all the post graduate certificates should be included in the uploading document.
- Abstract evidence submission link: Abstracts documents needs to be submitted using this link. A link is available in the Status page too.
- Journal evidence submission link: All the journals and related document needs to be uploaded through this link.
- Other related document submission link: Any other relevant documents should be submitted using this link.
- Head Approval Form: Uniquely generated form for the applied post, is attached with the response email. This form is unique for the applied post. If applied for different post, need to upload relevant head approval form for the relevant post.

Note: you can use the Status Link page to upload all the documents as the same link is available there to upload. Once submitted the page will show the status whether it is submitted or not.

## For a Professor (Chair)

Following sample image displays a response email sent when an applicant apply for a Post of Professor (Chair)

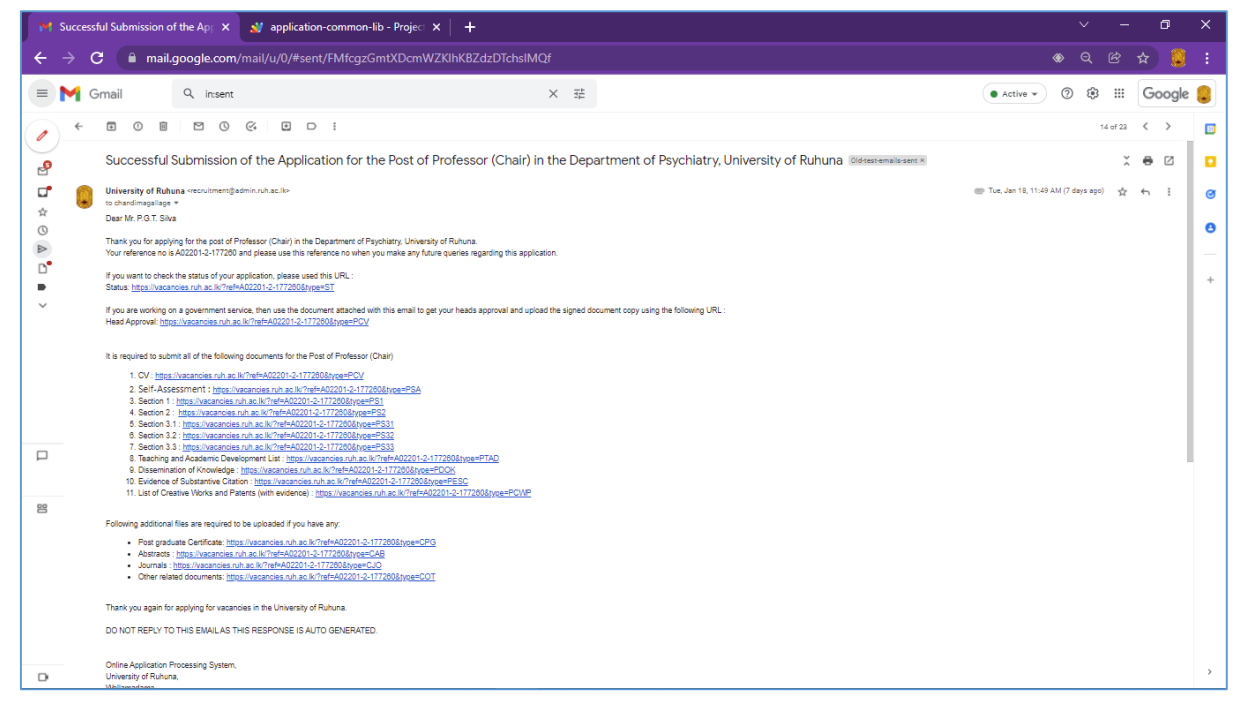

## Status Page

Following image displays a sample page showing the status of an application submitted:

| Your applicat                                | on (A02101-1-648             | 643) status: |
|----------------------------------------------|------------------------------|--------------|
|                                              | Status                       | Action       |
| Application                                  | Successful Submi             | ssion        |
| Postgraduate Certif                          | icate Pending                | Upload       |
| Abstracts                                    | Pending                      | Upload       |
| Journals                                     |                              |              |
| Head Approval<br>Payment Slip of Application | Pending<br>on Processing Fee | Upload       |

If you have applied for a **Professor (Chair)** you will get an email response with additional links to submit set required documents. The status page will be structured as in below image:

| vacancies.ruh.ac.lk/?ref=A02101-1-6486            | 543&type=ST           |  |
|---------------------------------------------------|-----------------------|--|
| Application Status - Un                           | iversity of Ruhuna    |  |
| Your application (A02101-                         | 1-648643) status:     |  |
|                                                   | Status Action         |  |
| Application                                       | Successful Submission |  |
| Postgraduate Certificate                          | Pending Upload        |  |
| Abstracts                                         | Pending. Upload       |  |
| Journals                                          |                       |  |
| Head Approval                                     | Pending               |  |
| Payment Slip of Application Processing            | g Fee Pending Upload  |  |
| Professor (Chair) De                              | ocuments              |  |
| CV                                                | Pending Upload        |  |
| Self-Assessment                                   | Pending Upload        |  |
| Section 1                                         | Pending               |  |
| Section 2                                         | Pending               |  |
| Section 3.1                                       | Pending               |  |
| Section 3.2                                       | Pending, Upload       |  |
| Section 3.3                                       | Pending Upload        |  |
| Teaching and Academic Development List            | Pending Upload        |  |
| Dissemination of Knowledge                        | Pending Upload        |  |
| Evidence of Substantive Citation                  | Pending Upload        |  |
| List of Creative Works and Patents (with evidence | ce) Pending Upload    |  |
|                                                   |                       |  |

NOTE: You need to upload all the documents listed under the Professor (Chair) Documents